## ARC TRAVEL AUTHORIZATION PROGRAM QUICK GUIDE

The Travel Authorization and Reimbursement Claim is to be used to obtain authorization to travel and for reimbursement of travel expenses incurred during the performance of district business. All reimbursements are made pursuant to District Regulation 8341.

All authorizations must be obtained prior to time designated for departure. All requests must be submitted two weeks prior to departure. If a cash advance or prepaid registration is requested, **form should be submitted four weeks prior to departure at the campus level.** 

| <b>ARC AMERICAN RIVER COLLEGE</b><br>LOS RIOS COMMUNITY COLLEGE DISTRICT | <u>QUICK GUIDE</u>                                                         |
|--------------------------------------------------------------------------|----------------------------------------------------------------------------|
| Business Services Site Control                                           |                                                                            |
| ARC eForms                                                               | 1) Go to <u>ARC eForms - Travel</u><br><u>Authorizations (losrios.edu)</u> |
| Business Services Office Forms                                           | 2) Select > Travel<br>Authorizations                                       |
| Business Services Site Control                                           |                                                                            |
| Travel Authorizations                                                    |                                                                            |
| Initiate Travel Authorization                                            | 3) Select > Initiate Travel<br>Authorization                               |

## Initiate Travel Authorization - Step 1

This form is to be used to obtain authorization to travel and for rembursement of travel expenses incurred during the performance of district business. All reimbursements are made pursuant to District Regulation 8341.

All requests for reimbursement shall be reasonable & at the lowest rate available, except in extenuating circumstances.

Use of Chancellor's budget requires the College President's approval and the Chancellor's approval. Use of District budget requires all appropriate College approvals and appropriate District department manager approval.

Request to Attend Conference/Seminar - All authorizations must be obtained prior to time designated for departure. All requests must be submitted two weeks prior to departure. If a cash advance or prepaid registration is requested, form should be submitted four weeks prior to departure at the campus level.

Cash Advance/Prepaid College - College completes the appropriate section and the requested cash advance is processed. If a cash advance or prepaid registration is requested by the employee, the employee is to complete this section and submit the request a minimum of three weeks prior to date registration is due. Minimum \$100.00 cash advance request shall only be processed

| due. Minimum \$100.00 cash ad                                           | dvance request shall only be processed                                                                   | Travel Authorization can be initiated by Administrative                                                                                                    |                                                           |
|-------------------------------------------------------------------------|----------------------------------------------------------------------------------------------------|----------------------------------------------------------------------------------------------------|-----------------------------------------------------------|
| Employee ID                                                             | Supervisor Employee II                                                                                   | Administrative Assistant Employee ID                                                                                                    | Assistant for employee                                    |
| 0003374                                                                 | Employee Search Q                                                                                        | Employee Search Q Employee                                                                                                    | search Q                                                  |
| Payment is to be sent to:                                               |                                                                                                    |                                                                                                    | Supervisor is required     A electricity of A electricity |
| ● ARC ○ CRC ○ FLC ○ SCC                                                 | O DO O FM O EWC                                                                                          |                                                                                                    | Administrative Assistant is                               |
| Conference Sponsor                                                      | Conference/Activity                                                                                      | Destination                                                                                                    | NOT required                                              |
|                                                                         |                                                                                                    |                                                                                                    |                                                           |
| From (Date/Time)                                                        | To (Date/Time)                                                                                           |                                                                                                    |                                                           |
| 🛗 Calendar                                                              | 🛗 Calendar                                                                                               |                                                                                                    |                                                           |
| Out of State?                                                           |                                                                                                    | Transportation                                                                                                    | Select for more information                               |
| ⊖ Yes ⊖ No                                                              |                                                                                                    | Round trip lowest air fare or mileage not to exceed air fare, \$30.00 avera<br>round trip mileage to get to Sacramento airport, parking fees at econom                                                                                                    |                                                           |
| Do you have the budget num                                              | ber?                                                                                                    | and \$60 roundtrip allowance for shuttle to/from the airport at destinatio<br>travel arrangements should be made following regular college procedur                                                                                                    | n. Air<br>es.                                             |
| ⊖ Yes ⊖ No                                                              |                                                                                                    | Retain appropriate receipt for reimbursement claim. Per R-833, Section<br>reimbursement does not include mileage that is necessary for an employ<br>get from his/her residence to the assigned workfalse. For current mileac                                                                                                    | 11.4.<br>vee to<br>ve rate                                |
| Will you be applying for Prof                                           | essional                                                                                                 | and standard mileage, refer to<br>https://employees.losrios.edu/shared/doc/accounting/mileage_chart.ed/                                                                                                    |                                                           |
| Development funds?                                                      |                                                                                                    | Car Rental: Authorized drivers may rent vehicles when needed at travel<br>destination point. Review the Transportation Handbook found here                                                                                                    |                                                           |
| ⊖Yes ○ No                                                               |                                                                                                    | httos://drive.google.com/file/d/1gWhDkO8c8o_AjfpPirocSC41RPT2f5cE/<br>usp=sharing for rental requirements. Enterprise Rent-A-Car includes the                                                                                                    | view2                                                     |
| Estimated Expe                                                          | nses                                                                                                    | required Additional/Supplemental Liability Protection coverage we requi<br>you can make a reservation at contracted special trafs from your worksi<br>going to the District website, then to "Employees", then clicking on "fitth<br>Bent-A-Car" under the Purchasing Information Section. Other insurance<br>coverage is not required and may not be reimbursed. Please select the k | ee And ee PC by errorse-                                  |
| A. Transportation                                                       | 0                                                                                                    | rate and the most economical refueling option.                                                                                                    |                                                           |
| Do you have transporta                                                  | tion expenses?                                                                                           |                                                                                                    |                                                           |
| Yes      No                                                             |                                                                                                    |                                                                                                    | Select "Yes" for each section                             |
| Transporation Type Es                                                   | stimated Amount                                                                                          | Cash Advance ? Attach Supporting Docur                                                                                                    | to display in order to enter                              |
| Air - Travel Agency                                                     | S                                                                                                    |                                                                                                    |                                                           |
| Air                                                                     | S                                                                                                    | ○ Yes ○ No                                                                                                    | estimated expenses.                                       |
| District Vehicle                                                        | ]                                                                                                    |                                                                                                    |                                                           |
| Private Vehicle                                                         | Miles miles × Select Rate ¥ = \$                                                                         | 0 Yes O No                                                                                                    |                                                           |
| B. Lodging 2<br>Do you have lodging ex<br>Yes No<br>C. Registration/Cor | penses?<br>nference Fee <b>?</b><br>n/conference fee expenses?                                           |                                                                                                    |                                                           |
| ○ Yes ○ No                                                              |                                                                                                    |                                                                                                    |                                                           |
| D Marka                                                                 |                                                                                                    |                                                                                                    |                                                           |
|                                                                         | nses?                                                                                                    |                                                                                                    |                                                           |
| ○ Yes ○ No                                                              |                                                                                                    |                                                                                                    |                                                           |
| Total Estimated                                                         | Expenses (A-F)                                                                                           |                                                                                                    |                                                           |
| s 0.00                                                                  | ance Amount Prepaid Amount                                                                               | s                                                                                                    |                                                           |
| 5 0.00                                                                  | 0.00                                                                                                    | 3                                                                                                    |                                                           |
|                                                                         |                                                                                                    |                                                                                                    |                                                           |
| Step 2 - Request for Reimbur                                            | sement should be submitted no later than three (                                                         | 3) days after attendance at the conference or return from travel.                                                                                                    |                                                           |
| Upon return, complete Request                                           | t for Reimbursement, of the same travel authorizat                                                       | ion/reimbursement claim form used when requesting authorization for                                                                                                    | the                                                       |
| travel. Reimbursement for expe                                          | nses for the attendance at conferences or meeting<br>the college or administrative unit. All reimburgeme | for E) Coloret "Course 9 Cubicos"                                                                                                    |                                                           |
| reimbursement as indicated. Ca                                          | ancelled checks and credit cards are not considere                                                       | d receipts.                                                                                                    | submit Travel Authorization                               |
|                                                                         |                                                                                                    |                                                                                                    |                                                           |
| Save 😩 Save &                                                           | Submit 🗖 🔵                                                                                               |                                                                                                    |                                                           |

## **QUICK GUIDE**

4) Complete: Initiate Travel

Authorization-Step 1

estimated expenses.

ID Input for submission:

for travel information and

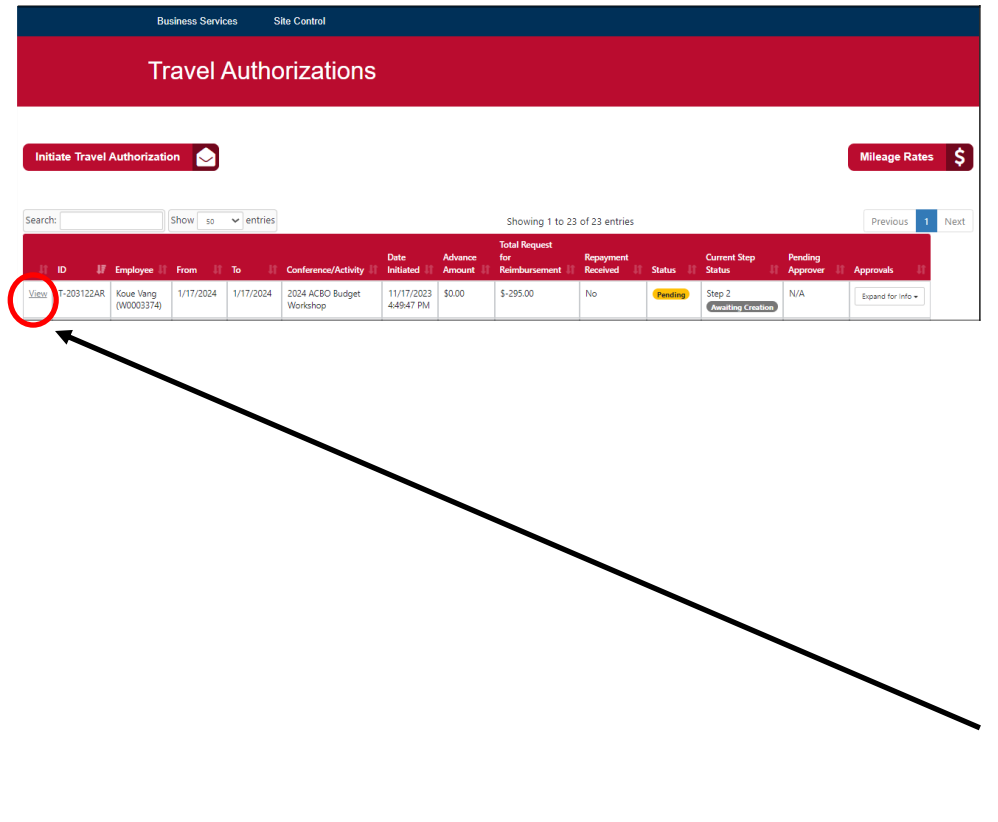

## <u>QUICK GUIDE</u>

After attendance at conference or return from travel:

6)Log into <u>ARC eForms - Trav-</u> <u>el Authorizations</u> (<u>losrios.edu</u>)

NOTE: Request for reimbursement should be submitted no later than three (3) days

7) Select "View" to complete Step 2

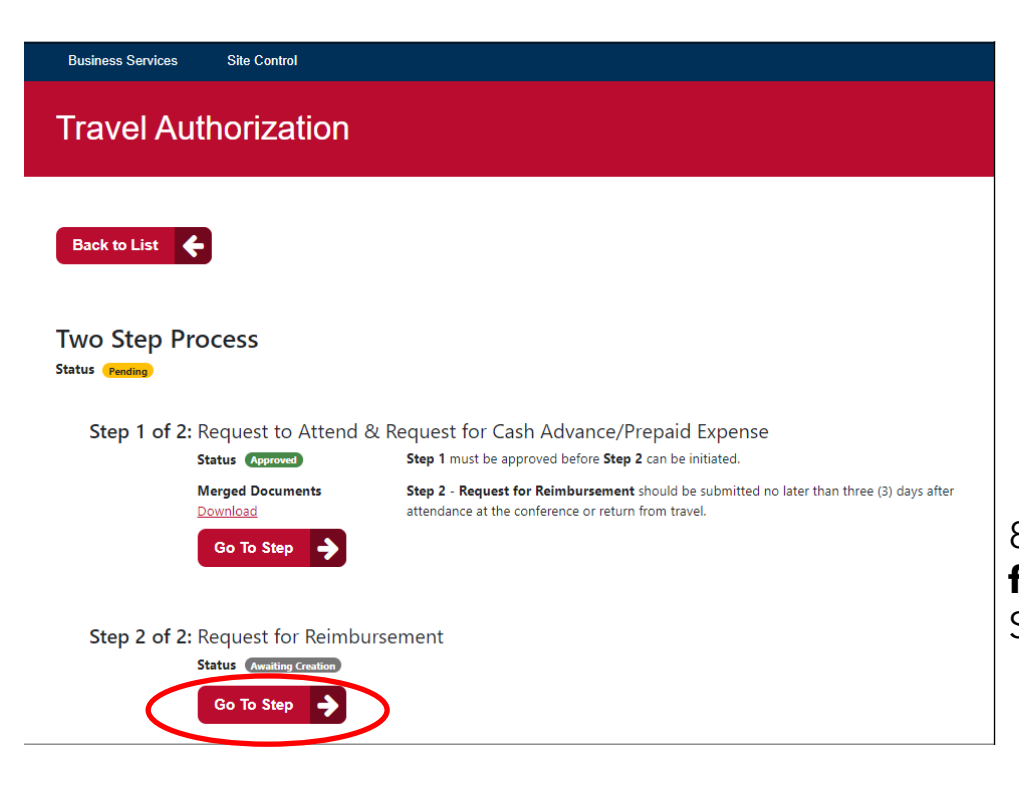

8) Under **Step 2 of 2: Request for Reimbursement**, Select "Go to Step"

| Business Services Site                                                                                                    | Control                                                                                                    |                                                              |                                                 |                                                           |
|----------------------------------------------------------------------------------------------------|----------------------------------------------------------------------------------------------------|--------------------------------------------------------------|-------------------------------------------------|-----------------------------------------------------------|
| Travel Author                                                                                                    | ization - Step 2                                                                                                    |                                                              |                                                 |                                                           |
|                                                                                                    | _                                                                                                    |                                                              |                                                 | 9) Complete: <b>Iravel Authorization</b>                  |
| Back to Process Steps                                                                                                    | <b></b>                                                                                                    |                                                              | <ul> <li>Indicates a required field.</li> </ul> |                                                           |
| From (Date/Time)                                                                                                    | To (Date/Time)<br>01/17/2024 2:00 PM                                                                                                    |                                                              |                                                 |                                                           |
| Actual Expenses                                                                                                    |                                                                                                    |                                                              |                                                 |                                                           |
| A. Transportation 🧃                                                                                                    |                                                                                                    |                                                              |                                                 |                                                           |
| Do you have actual transp                                                                                                    | ortation expenses?                                                                                                    |                                                              |                                                 | Coloct "Mar" for each apption                             |
| U fes O No                                                                                                    |                                                                                                    |                                                              | AU 1.5                                          | Select res for each section                               |
| Transporation Type                                                                                                    | Actual Amount                                                                                                    | Amount                                                       | Advance Documents                               | to display in order to enter                              |
| Air - Travel Agency                                                                                                    | S                                                                                                    | S                                                            |                                                 | actual expanses                                           |
| Air                                                                                                    | S                                                                                                    | S                                                            |                                                 | actual expenses.                                          |
| Bus                                                                                                    | S                                                                                                    |                                                              |                                                 |                                                           |
| Other                                                                                                    | s                                                                                                    |                                                              |                                                 |                                                           |
| Uber/Lyft/Shuttle applies to<br>section "E"                                                                                                    |                                                                                                    |                                                              |                                                 |                                                           |
| District Vehicle                                                                                                    | s                                                                                                    |                                                              |                                                 |                                                           |
| Private Vehicle                                                                                                    | Miles miles y - Select Rate Y                                                                                                    | - 5 0 50                                                     |                                                 |                                                           |
| C. NegIstration/Contection<br>Do you have actual registra<br>® Yes O No<br>Prepayment Status (no receip<br>O Prepaid by DO/College<br>Actual Amount Es<br>5<br>D. Meals ?<br>D. Meals ?<br>Do you have actual meal ex<br>O you have actual meal ex<br>Yes O No<br>E. Other (Parking fees, bridge<br>Do you have actual other ex<br>® Yes O No | trequired if prepaid) No Prepayment timated Amount Advance Or Prepaid Prepaid penses? toll, business phone call, Wi-Fi, and other business penses? Actual Amount S | related expenses) 👔<br>Estimated Amount Advance<br>S30.00 No |                                                 |                                                           |
| F. Incidental Expenses                                                                                                    | 5 (Not to exceed \$5/day. Tips, personal phone call, a<br>al expenses?                                                                                             | nd other miscellaneous travel expenses) 3                    |                                                 |                                                           |
| Total Expenses Estimation S0.00 \$325.00                                                                                                    | zed Amount Advance Amount Pr<br>\$0.00 \$2                                                                                                    | epaid Amount Maximum Allowan<br>05.00 N/A                    | ce                                              |                                                           |
| Summary                                                                                                    | Amount                                                                                                    |                                                              |                                                 |                                                           |
| Total Expenses (sum A-F)                                                                                                    | \$0.00                                                                                                    |                                                              |                                                 |                                                           |
| Total Expenses (lesser of Max. Allowand                                                                                                    | e or Total Expenses) \$0.00                                                                                                    |                                                              |                                                 |                                                           |
| Less Amount(s) Prepaid                                                                                                    | \$295.00                                                                                                    |                                                              |                                                 |                                                           |
| Subtotal                                                                                                    | \$-295.00                                                                                                    |                                                              |                                                 |                                                           |
| Less Cash Advance (Step 1)                                                                                                    | \$0.00                                                                                                    |                                                              |                                                 |                                                           |
| Total Request for Reimbursement                                                                                                    | \$-295.00                                                                                                    |                                                              | al alating lange lange of the state of the      |                                                           |
|                                                                                                    | Business Services Office will co                                                                                                    | ntact you for payment remittance after your tra              | rel claim has been reviewed.                    |                                                           |
| Save [ ] Save & Sub                                                                                                    | mit A                                                                                                    | •                                                            |                                                 | 10) Select "Save & Submit" to submit Travel Authorization |